## **ApplyTexas Application Instructions**

| 2 |    |                  |         |                                                                                                    |
|---|----|------------------|---------|----------------------------------------------------------------------------------------------------|
| Ę | TA | P                |         | Note - there are 2 sections to this application be sure to SUBMIT both                                                                                                    |
|   |    |                  | Step 1  | Log on to <b>www.utep.edu/scholarships</b>                                                                                                    |
|   |    |                  | Step 2  | Click on ApplyTexas banner                                                                                                    |
|   |    |                  | Step 3  | Click on "Create your account now"                                                                                                    |
|   |    |                  | Step 4  | Save Profile and write down your username and password below                                                                                                    |
|   |    |                  | Step 5  | Click on <b>"You may now go to My Applications"</b> followed by<br>"Create a new application now"                                                                                |
|   |    | A<br>D<br>M      | Step 6  | Select "Create a new 4 year University admissions application"                                                                                                    |
|   |    | I                | Step 7  | Select your target university - The University of Texas at El Paso                                                                                                    |
|   |    | S<br>S           | Step 8  | Select your type of application – Click <b>CONTINUE</b>                                                                                                    |
|   |    | 1<br>0<br>N      | Step 9  | Select Entry Semester – Fall 2014 – Click CONTINUE                                                                                                    |
|   |    | S                | Step 10 | Select School (College) – Click CONTINUE                                                                                                    |
|   |    |                  | Step 11 | Select Major – Click <b>CONTINUE</b>                                                                                                    |
|   | 1  | S                | Step 12 | Supply all required information and save changes on each page - when done with the Admissions section - Click "Submit Application Now"                                           |
|   | ]  | C<br>H<br>O      | Step 13 | After submitting the Admissions portion of the application, now you will click on <b>"Apply for Scholarships"</b>                                                                |
|   |    | L<br>A<br>R<br>S | Step 14 | Continue to enter all information required and save your changes at the bottom of each page - when done with the Scholarships section - Click on <b>"Submit Application Now"</b> |
|   | ]  | H<br>I           | Step 15 | Write down your Application ID below for future reference                                                                                                    |
|   | ]  | P<br>S           | Step 16 | Click on "go to my applications" to view your completed application                                                                                                    |
|   |    |                  | Step 17 | Log Out properly when you are done!                                                                                                    |

If you have any questions please contact:

**Office of Scholarships** 

Mike Loya Academic Services Bldg Room 202 (915) 747-5478

| USERNAME:       |
|-----------------|
| PASSWORD:       |
| APPLICATION ID: |